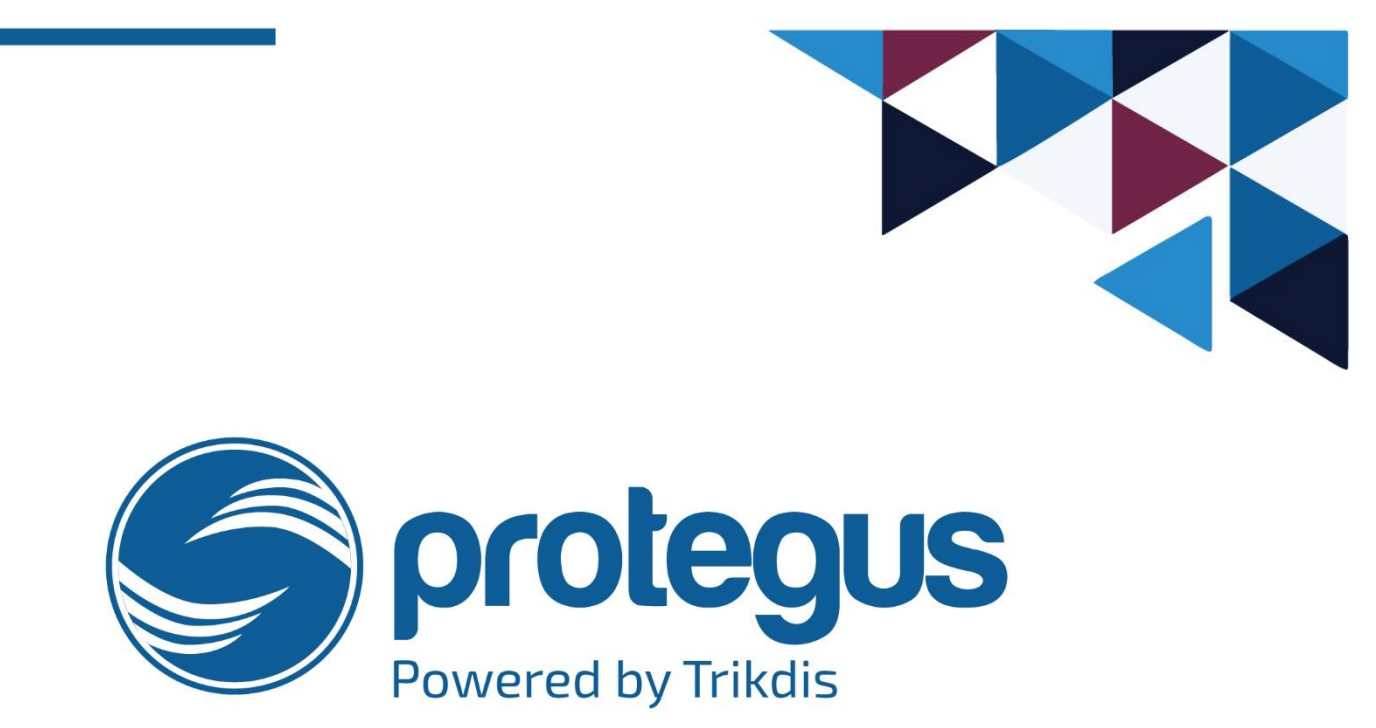

## ¿Cómo colocar el logotipo de empresa?

# ¿Cómo agregar un logo a los sistemas existentes?

Pasos desde el principio...

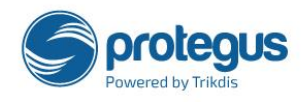

WWW.PROTEGUS.EU

info@trikdis.lt

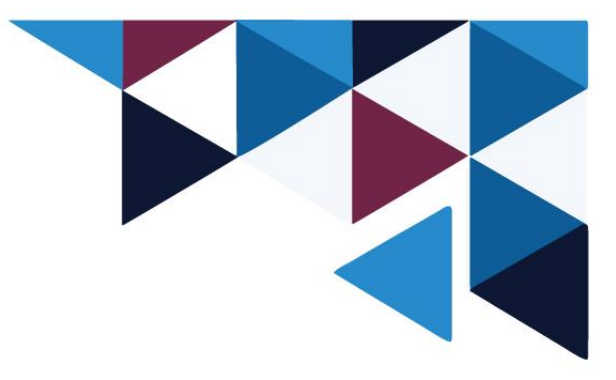

### ¿Por qué Protegus?

- Con PROTEGUS siempre sabrá lo que está sucediendo en su hogar u oficina con notificaciones en tiempo real y control remoto.
- ► La plataforma PROTEGUS le ofrece una manera fácil de controlar cualquier sistema de alarma existente o nuevo desde un teléfono inteligente o utilizando WEB.
- Ayuda ahorrar dinero y tiempo, no necesita cambiar el sistema de alarma existente, solo actualícelo.

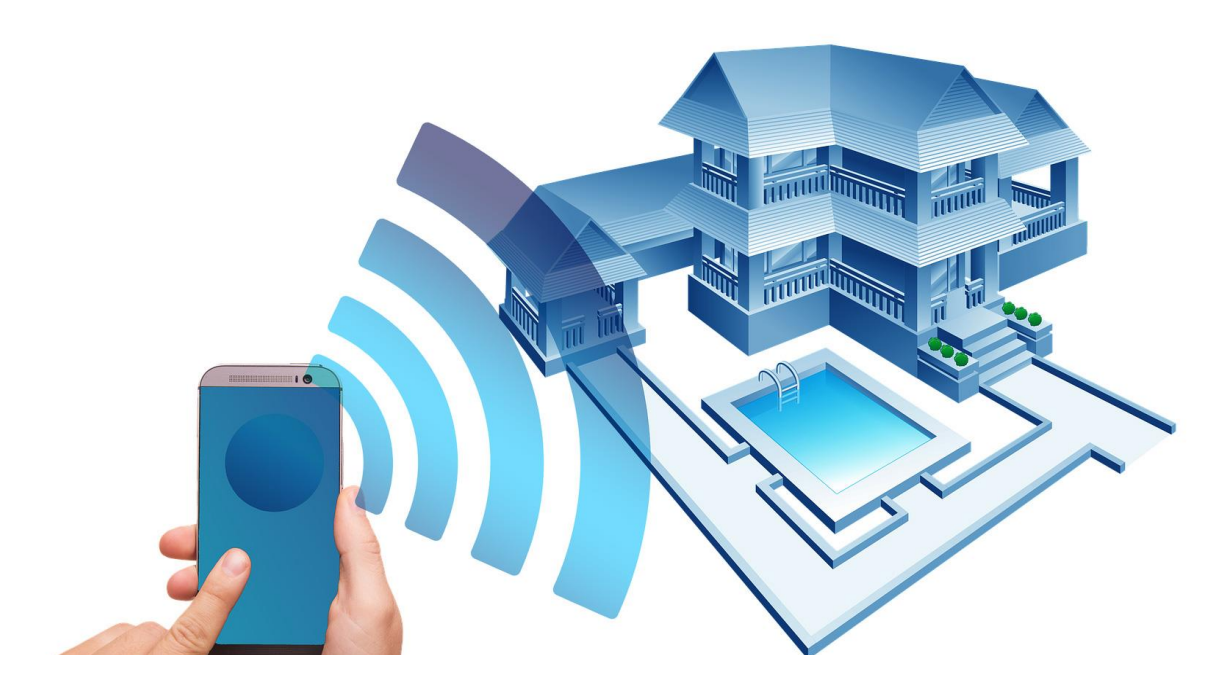

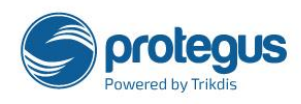

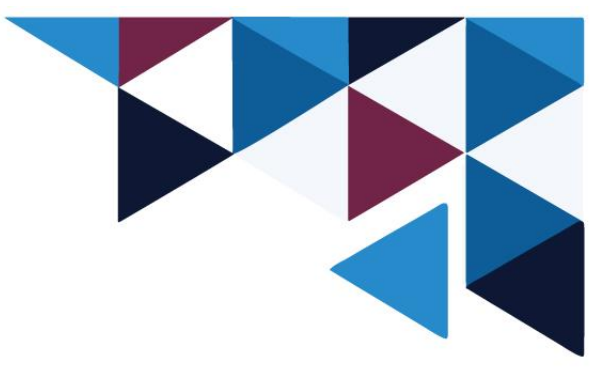

### ¿Cómo colocar el logotipo de empresa?

#### 1. Registrarse como "INSTALADOR".

Registración se hace desde un teléfono móvil (Android, iOS), o en la Web: <u>www.protegus.eu</u>

| Español                                                                                           |
|---------------------------------------------------------------------------------------------------|
| Nombre completo       Correo electrónico       Contraseña       Yuelva a introducir su contraseña |
| I'm installer No soy un robot reCAPTCHA Privacidad - Condiciones                                  |
| Cancelar Registrate                                                                               |

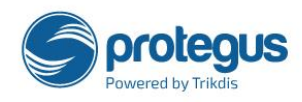

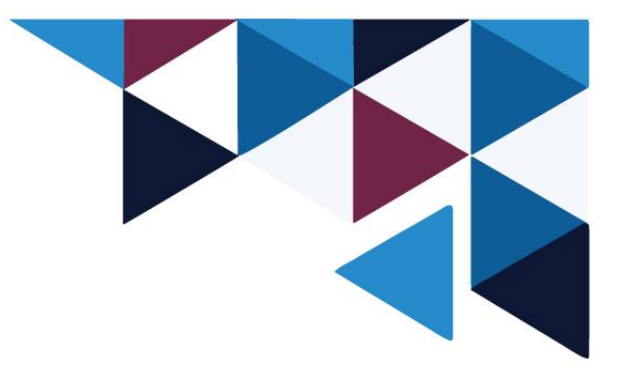

- Si no tiene una cuenta en Protegus, debe crearla. Después de hacer un registro, recibirá un correo. Por favor, confirme su registro.
- ✤ Si tiene una cuenta, por favor ingrese en su área de "INSTALADOR".

| CONTRACTOR OF CONTRACTOR OF CO |
|----------------------------------------------------------------------------------------------------|
| Español 🗸                                                                                                    |
| Nombre completo                                                                                                    |
| Correo electrónico                                                                                                    |
| Contraseña                                                                                                    |
| Vuelva a introducir su contraseña                                                                                                    |
| i'm installer                                                                                                    |
| Note: Installer is unable to invite users to<br>systems. They can only transfer systems to<br>users.                                                                                                    |
| Afghanistan 🗸                                                                                                    |
| Empresa                                                                                                    |
| Número de teléfono (es decir, de +370                                                                                                    |
| No soy un robot                                                                                                    |

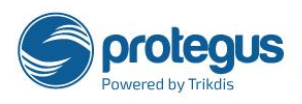

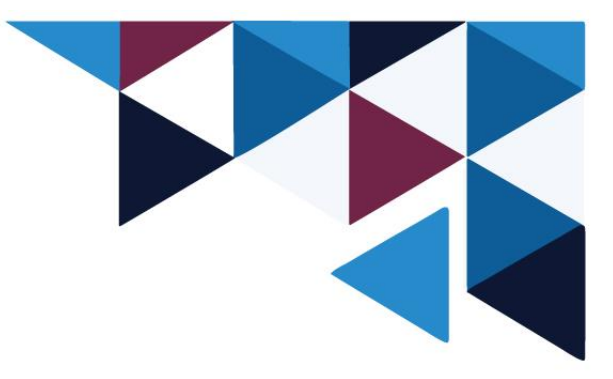

2. Después del registro, ingrese a su cuenta y sigue los siguientes pasos para ingresar su Logotipo.

Por favor, haga clic en "CONFIGURACIÓN DE PERFIL".

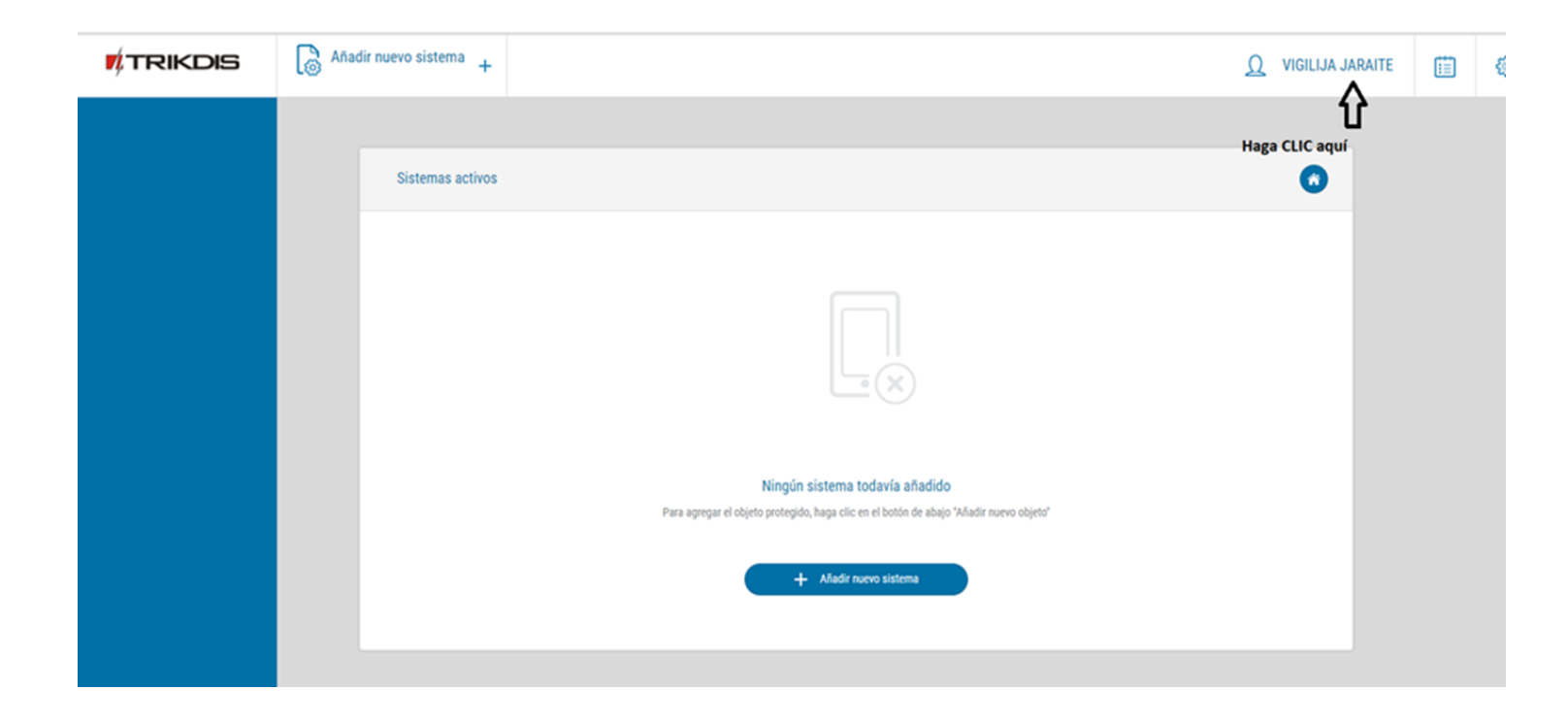

Se abrirá una nueva ventana de "Configuración de perfil"

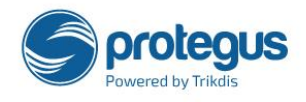

WWW.PROTEGUS.EU

info@trikdis.lt

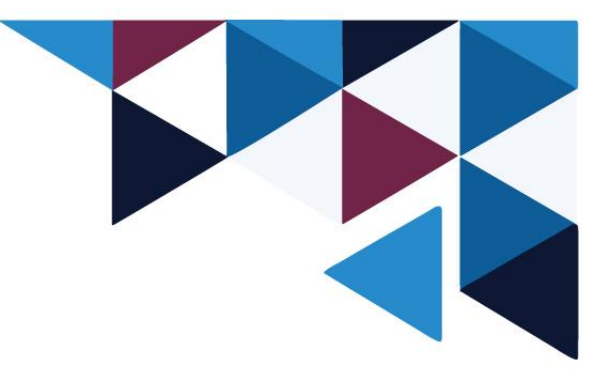

3. Añadir Logotipo.

| Seleccionar el sistema 🧹    | Ω VIGILIJA JARAITE |
|-----------------------------|--------------------|
|                             |                    |
| Configuración del perfil    | Guardar            |
| Nombre                      |                    |
| VIGILIJA JARAITE            |                    |
| Número de teléfono          |                    |
| Paie Pair                   |                    |
| Lithuania V                 |                    |
| Empresa                     |                    |
| TRIKDIS                     |                    |
| Logo de instalador (165x45) |                    |
| Select file                 |                    |
| Eliminar el logoupu         |                    |
| Cambiar correo electrónico  |                    |
| Cambiar contraseña          |                    |
| Download account data       |                    |
| Delete this account         |                    |
|                             |                    |

- ¡La imagen tiene que ser de 165\*45 px. Guardada en el PNG or SVG formato!
- Cuando el logotipo esta cargado haga la actualización ("Refresh")

NOTA: Recomendamos usar SVG formato - las imágenes se verán mucho mejor en los dispositivos más grandes.

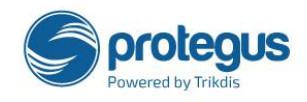

WWW.PROTEGUS.EU

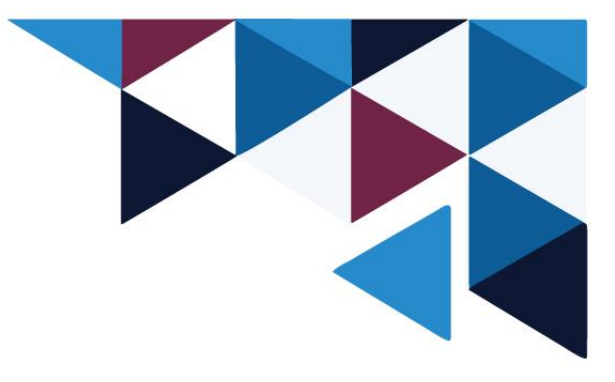

#### 4. Después de la actualización la imagen se ve así:

#### ✤ WEB:

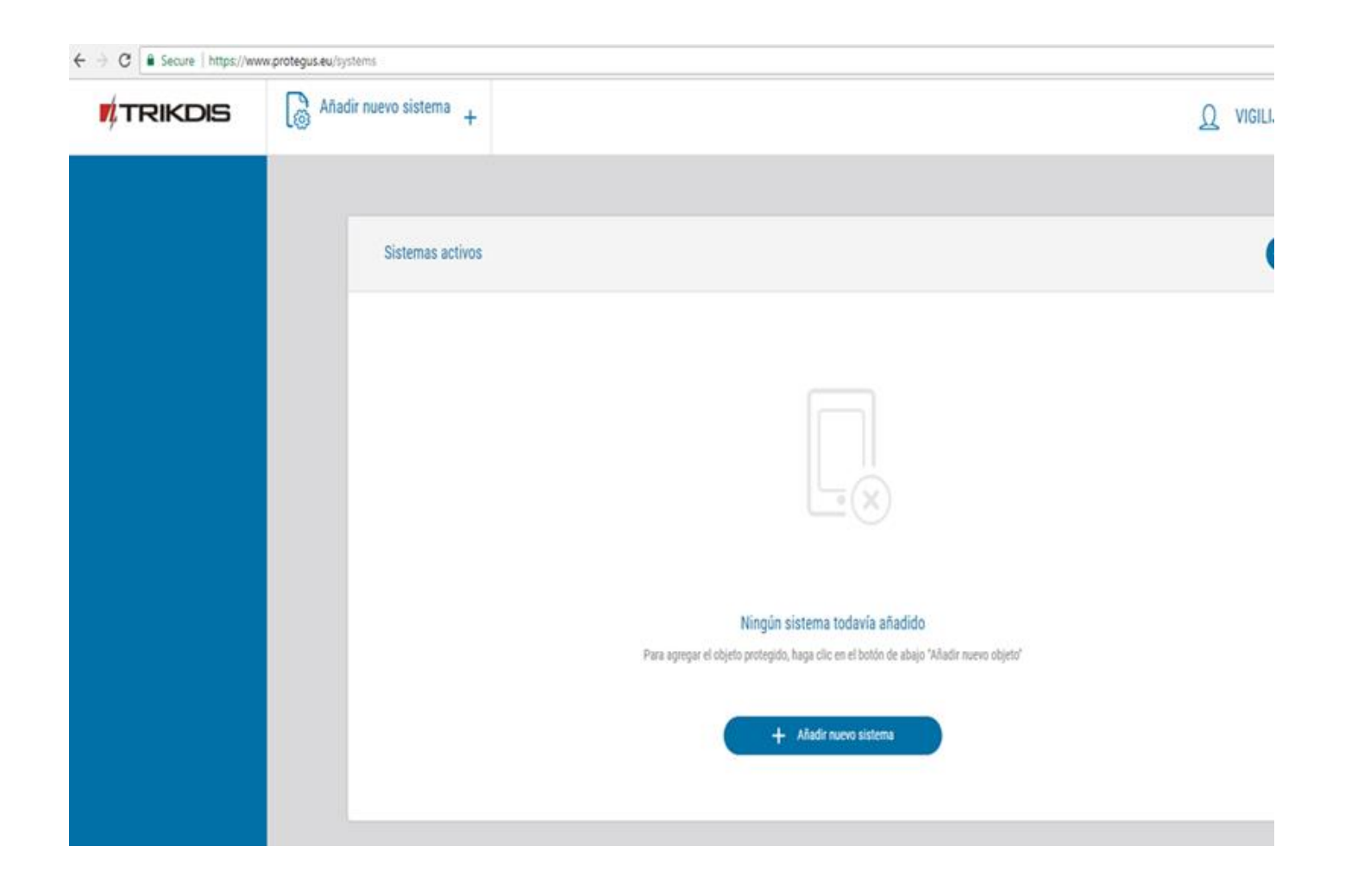

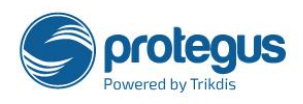

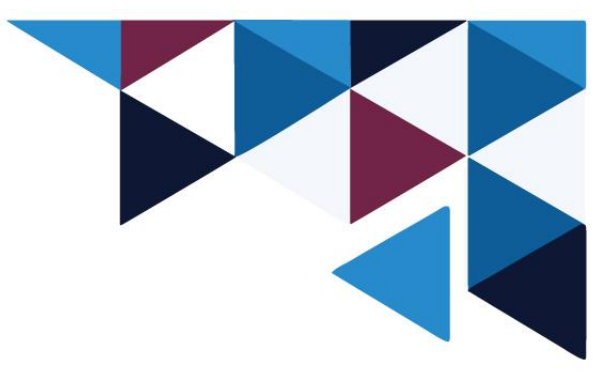

✤ TELÉFONO MÓVIL:

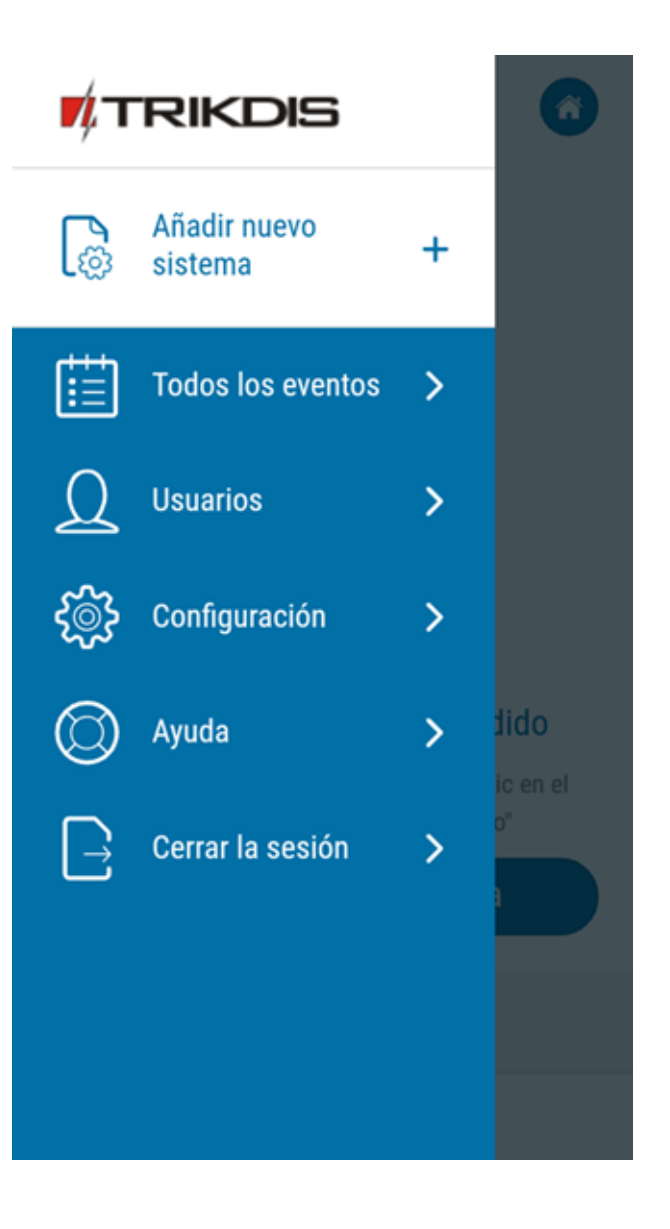

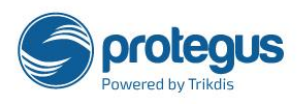

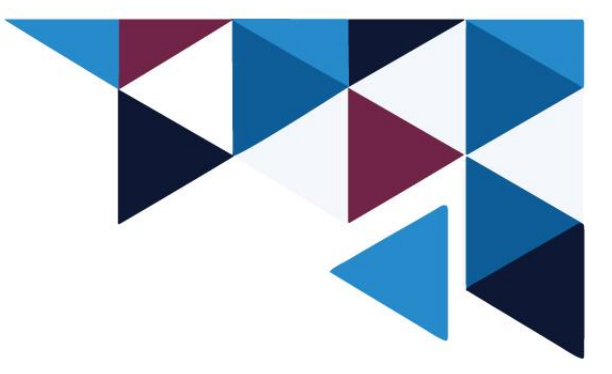

## ¿Cómo agregar un logo a los sistemas existentes?

Para obtener la funcionalidad de "Logotipo", todos los sistemas deben ser agregados desde el principio por el "INSTALADOR" y luego transferidos al usuario "MASTER". El usuario "MASTER" proporciona los derechos necesarios a todos los usuarios del mismo sistema.

- 1. Iniciar sesión con su cuenta "MASTER".
- 2. Transferir sistemas existentes a la cuenta del "INSTALDOR":

| TRIKDIS           | TEST SYSTEMA |                |                                     |              | Q VIGILIJA JAR | AITE 🛗 🍪 |
|-------------------|--------------|----------------|-------------------------------------|--------------|----------------|----------|
| G<br>Áreas        | 0            | Editar sistema |                                     |              |                |          |
| Configuración     |              | Nivel<br>×     | Tipo de sistema<br>Otros            | Salides<br>0 | Sensores<br>0  |          |
| Eventos           | ٢            |                | Información del sistema             |              | >              |          |
|                   | ٢            |                | Configuración                       |              | >              |          |
| []<br>Temperatura | D            |                | Usuarios del sistema                |              | >              |          |
|                   | ۵            |                | Alerta con sonido                   |              | Encende        |          |
| ی<br>Controlar    | Ø            |                | Configuración de notificaciones     |              | >              |          |
|                   | Ø            |                | Sonido de alerta                    |              | >              |          |
|                   | ⋉            |                | Transferir o eliminar el sistema de |              | >              |          |

Configuración -> Transferir o eliminar el sistema - > Transferir sistema - > introducir el correo de la cuenta "INSTALADOR"

- 3. Devolver/transferir sistemas al cuenta "MASTER"(hacer los mismos pasos que con "Transferir al Instalador")
- 4. Resultado: todos los sistemas ya tiene el LOGO de su Empresa.

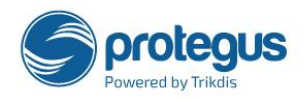